## Instructions for connecting to a VPN

**1.** Enter in the browser <u>https://vpn.upce.cz</u>

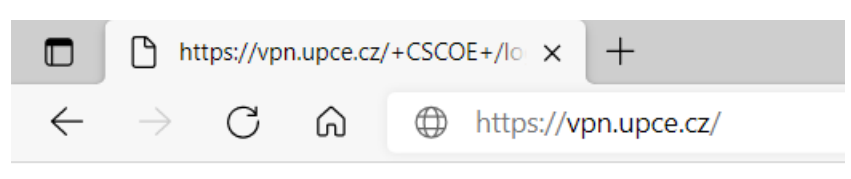

The site is not available from the university's internal network (offices and classrooms).

## 2. Write the username (st... or NETid) and password.

| Logon             |  |
|-------------------|--|
| Username st123456 |  |
| Logon             |  |

## **3.** Click **Download** to save the installation package.

| cisco A                                         | AnyConnect Secure Mobility Client                                                                                                    | ? |
|-------------------------------------------------|----------------------------------------------------------------------------------------------------|---|
| Any<br>Simplifies<br>organizatio<br>Client ples | Connect Secure Mobility Client Download<br>secure endpoint access and provides the security necessary to help keep your<br>on safe and protected. If you wish to manually download the AnyConnect Secure Mobility<br>see click the Download button, or expand for additional options |   |
|                                                 | Download & Install                                                                                                    |   |
|                                                 | Download Cisco AnyConnect Secure Mobility Client and install it on your computer.<br>Alternatively, click WebLaunch to attempt automatic provisioning.                                                                                                    |   |
|                                                 | Instructions                                                                                                    |   |

**4.** Launch and open the downloaded install package.

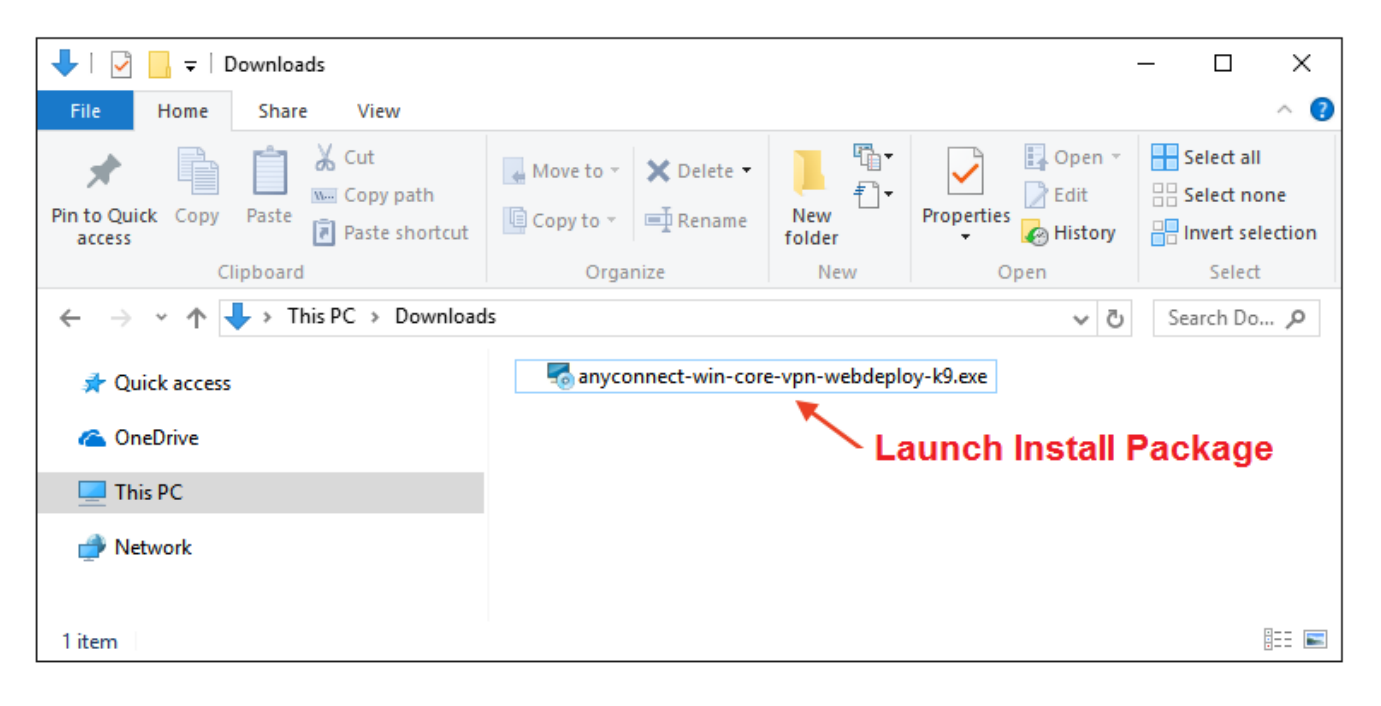

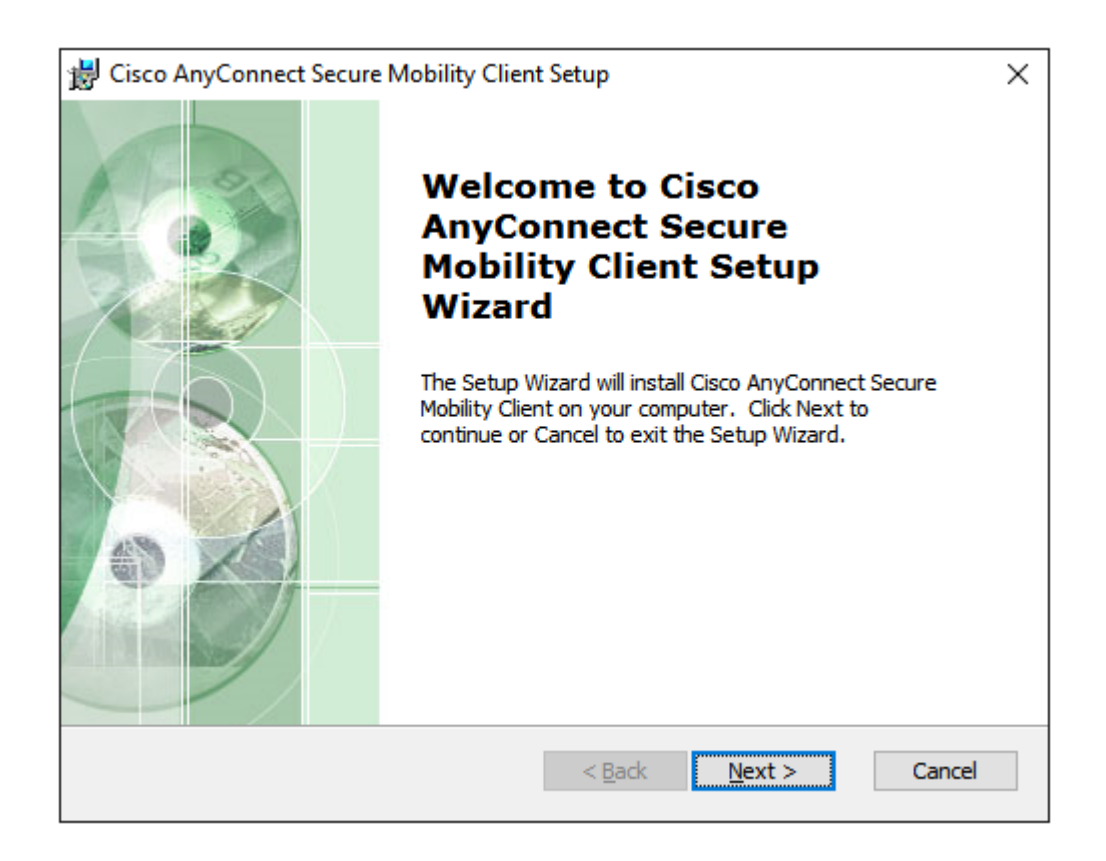

Click Next on the "Welcome to the AnyConnect Secure Mobility Client Wizard" screen.

| 😸 Cisco AnyConnect Secure Mobility Client Setup                                                                                             | ×  |
|----------------------------------------------------------------------------------------------------|----|
| End-User License Agreement                                                                                                    | 10 |
| Please read the following license agreement carefully                                                                                       | 20 |
| Supplemental End User License Agreement<br>for AnyConnect® Secure Mobility Client v4.x<br>and other VPN-related Software                    |    |
| IMPORTANT: READ CAREFULLY                                                                                                    |    |
| This Supplemental End User License Agreement ("SEULA") contains additional terms and conditions for the Software Product licensed under the |    |
| I accept the terms in the License Agreement                                                                                                 |    |
| $\bigcirc$ I <u>d</u> o not accept the terms in the License Agreement                                                                       |    |
| Advanced Installer                                                                                                    |    |
| < <u>B</u> ack <u>N</u> ext > Cancel                                                                                                    |    |

Agree to the Software License Agreement and click Next.

| 闄 Cisco AnyConnect Secure Mobility Client Setup                                                                                                    | ×     |  |  |
|----------------------------------------------------------------------------------------------------|-------|--|--|
| Ready to Install                                                                                                    | 13    |  |  |
| The Setup Wizard is ready to begin the Typical installation                                                                                                    |       |  |  |
| Click "Install" to begin the installation. If you want to review or change any of your installation settings, click "Back". Click "Cancel" to exit the wizard. |       |  |  |
|                                                                                                    |       |  |  |
|                                                                                                    |       |  |  |
|                                                                                                    |       |  |  |
| Advanced Installer                                                                                                    | incel |  |  |
| Advanced Installer                                                                                                    | ancel |  |  |

Click Install to begin installation.

| User Account Control ×<br>Do you want to allow this app from an<br>unknown publisher to make changes to your<br>device?                                                                  |  |
|----------------------------------------------------------------------------------------------------|--|
| C:\Users\Cisco\AppData\Local\Temp\Cisco<br>\Installer\A93CC03\WinSetup-Release-web-<br>deploy.msi<br>Publisher: Unknown<br>File origin: Hard drive on this computer<br>Show more details |  |
| Yes No                                                                                                    |  |

You must have elevated privileges to install Cisco AnyConnect Secure Mobility Client. When prompted, choose **Yes** to proceed with installation.

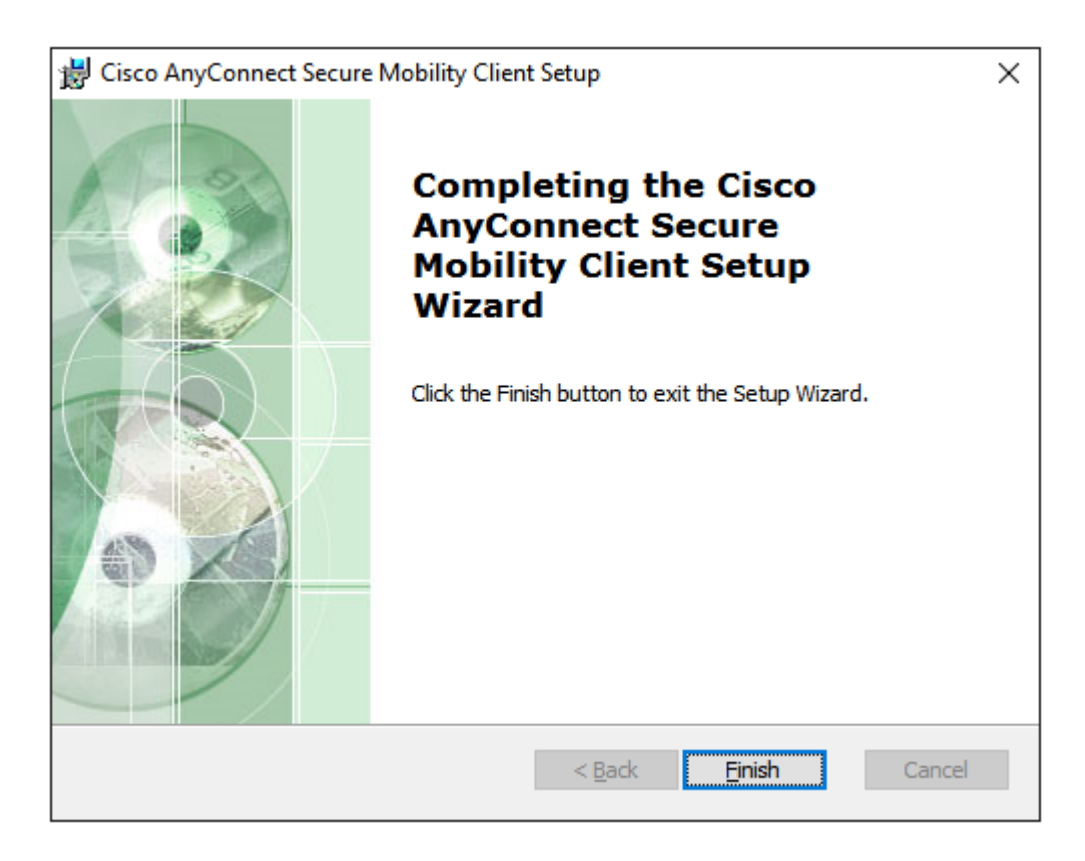

You have successfully installed the Cisco AnyConnect Secure Mobility Client and can begin using it. Click **Finish** to exit the Setup Wizard.

5. Launch the Cisco AnyConnect Secure Mobility Client from the Start Menu.

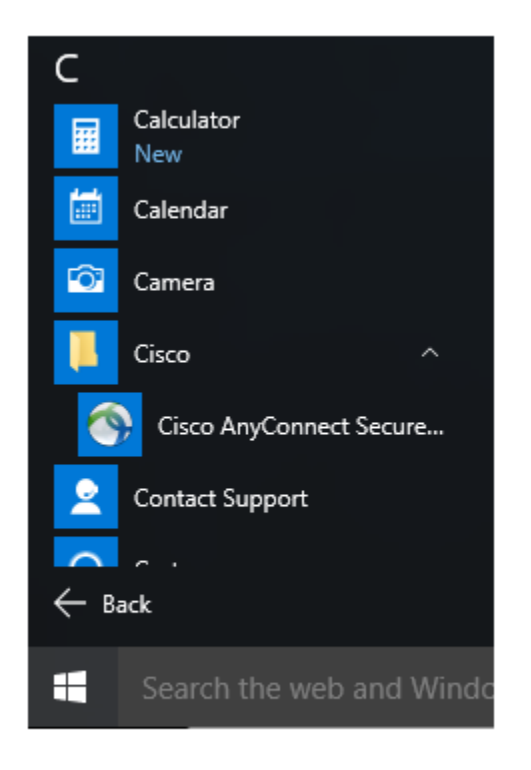

6. Enter vpn.upce.cz in the text field and press Connect.

| Sisco AnyC   | -                                        | _ |  | ×       |                  |
|--------------|------------------------------------------|---|--|---------|------------------|
|              | VPN:<br>Ready to connect.<br>vpn.upce.cz | ~ |  | Connect |                  |
| <b>۞</b> (i) |                                          |   |  |         | alialia<br>cisco |

7. Write the username (st... or NETid) and password.

| S Cisco AnyConnect   vpn.upce.cz |           |           |  |
|----------------------------------|-----------|-----------|--|
|                                  |           |           |  |
| _                                | Username: | st123456  |  |
|                                  | Password: | ******    |  |
|                                  |           |           |  |
|                                  |           | OK Cancel |  |

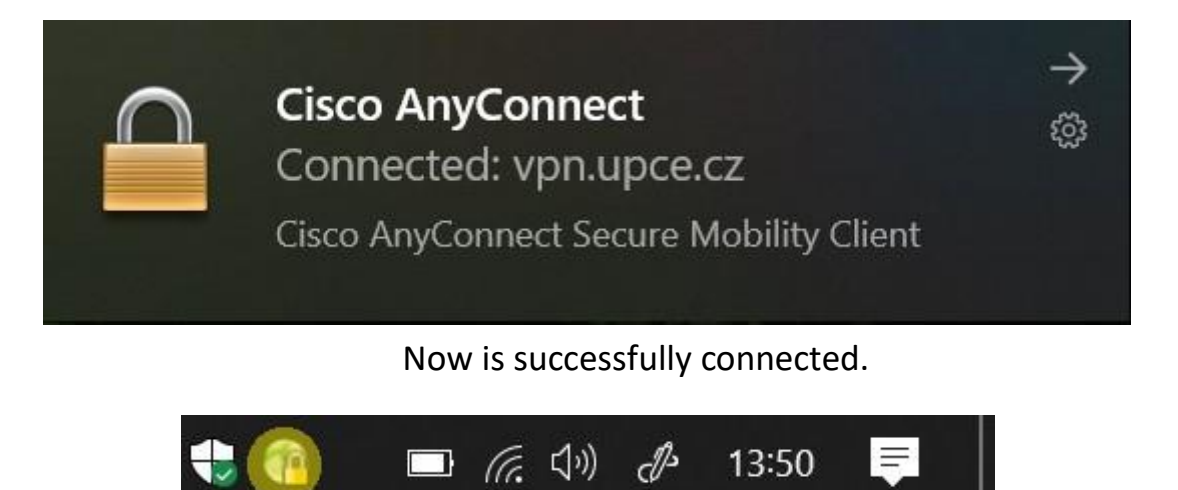

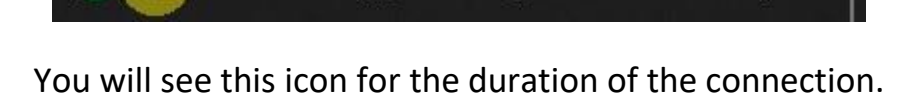

To disconnect, hover over the icon and press the right mouse button. Select Disconnect.